## Instituto Federal da Paraíba Comissão Permanente de Concursos - COMPEC Passos para interpor recursos

**Passo 1.** Acessar o site de acompanhamento do concurso (*https://concursos.ifpb.edu.br*) e clicar na opção **Entrar**, localizado no canto superior direito da janela.

|        | 🖹 Guia de desenvolvimento 🛛 🏳 Cronograma     | Precisa de | ajuda?                |                         |                     |
|--------|----------------------------------------------|------------|-----------------------|-------------------------|---------------------|
| Concur | SOS                                          |            |                       |                         |                     |
| AÇÕES  | CONCURSO                                     | EDITAL     | INÍCIO DAS INSCRIÇÕES | FIM DAS INSCRIÇÕES      | STATUS              |
| Q      | Concurso Público para Técnico-Administrativo | 147/2018   | 29/01/2019            | 01/04/2019              | Em Andamento        |
| Q      | Concurso Público para Tradutor e Intérprete  | 149/2018   | 29/01/2019            | 01/04/2019              | Em Andamento        |
| Q      | Concurso Público para Professor Efetivo      | 148/2018   | 06/02/2019            | 28/03/2019              | Em Andamento        |
|        |                                              |            |                       |                         |                     |
|        | B Telefone: (83) 3612-                       |            |                       | COMPEC - Comissão Perma | anente de Concursos |

**Passo 2.** Você deve utilizar suas credenciais de acesso, criadas durante a inscrição, e preencher os campos de e-mail e senha. Em seguida, clicar no botão **Entrar**, localizado no centro da tela.

| <b>«</b> Сомрес               |                                                     |                                                                                                    | Entrar                                    |
|-------------------------------|-----------------------------------------------------|----------------------------------------------------------------------------------------------------|-------------------------------------------|
| ሰ Início 🔋 Guia d             | e desenvolvimento 🏼 🏳 (                             | Cronograma 💿 Precisa de ajuda?                                                                       |                                           |
|                               |                                                     | K COMPEC                                                                                             |                                           |
|                               |                                                     | Entrar<br>E-mail: *<br>ayrton.senna@mail.com<br>Senha: *<br>•••<br>Esqueci minha senha<br>Lembrar-me |                                           |
|                               |                                                     | Não possui uma conta ainda? <b>Cadastre-se.</b>                                                      |                                           |
| Portal do IFPB<br>Site do MEC | Telefone: (83) 3612-<br>9174<br>Envie-nos um e-mail |                                                                                                    | COMPEC - Comissão Permanente de Concursos |
| Convright © 2019 Inst         | ituto Federal da Paraíba. To                        | ndos os diraitos reservados                                                                          |                                           |

**Passo 3.** Após identificar-se no sistema, você deve acessar a página do concurso que você se inscreveu (por exemplo, o Concurso Público para Técnico-Administrativo), clicando no **ícone da Lupa**, localizado na coluna **Ações**.

|                               |                                                     | locall       | nost                  | C                      |                                |
|-------------------------------|-----------------------------------------------------|--------------|-----------------------|------------------------|--------------------------------|
| Ҝ сомре                       | c                                                   |              |                       | ay<br>Ca               | rton.senna@mail.co<br>Indidato |
| ሰ Início 🖉                    | nscrições 🗎 Guia de desenvolvimento F               | J Cronograma | ⑦ Precisa de ajuda?   |                        |                                |
| ✓ Login                       | realizado com sucesso como usuário ayrton.senn      | a@mail.com.  |                       |                        | ×                              |
| Concurs                       | 50S                                                 |              |                       |                        |                                |
| AÇÕES                         | CONCURSO                                            | EDITAL       | INÍCIO DAS INSCRIÇÕES | FIM DAS INSCRIÇÕES     | STATUS                         |
| Q                             | Concurso Público para Técnico-Administrativo        | 147/2018     | 29/01/2019            | 01/04/2019             | Em Andamento                   |
| Q                             | Concurso Público para Tradutor e Intérprete         | 149/2018     | 29/01/2019            | 01/04/2019             | Em Andamento                   |
| Q                             | Concurso Público para Professor Efetivo             | 148/2018     | 06/02/2019            | 28/03/2019             | Em Andamento                   |
|                               |                                                     |              |                       |                        |                                |
|                               |                                                     |              |                       |                        |                                |
|                               |                                                     |              |                       |                        |                                |
|                               |                                                     |              |                       |                        |                                |
|                               |                                                     |              |                       |                        |                                |
| Portal do IFPB<br>Site do MEC | Telefone: (83) 3612-<br>9174<br>Envie-nos um e-mail |              |                       | COMPEC - Comissão Perm | anente de Concursos            |
|                               |                                                     |              |                       |                        |                                |
| Convright @ 2                 | 010 Institute Federal de Daraíba, Tedes es direitos | reconvedes   |                       |                        |                                |

**Passo 4.** Na página do concurso, você deve clicar na opção de **Recursos,** no bloco chamado **Mais informações** que fica localizado no início da coluna do lado direito da tela.

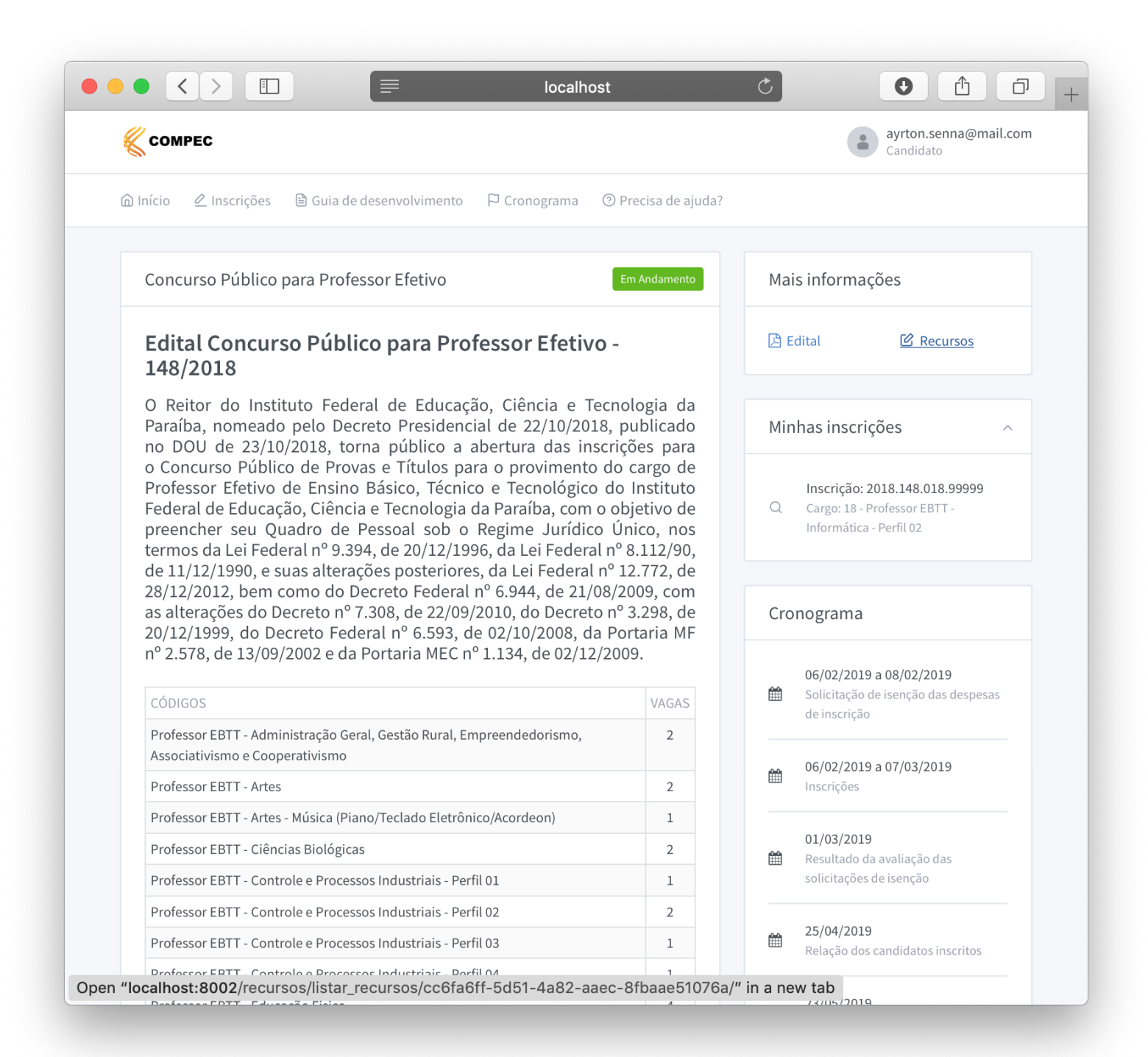

**Passo 5.** Em seguida, será exibida a página contendo a **listagem dos seus recursos** enviados para o atual concurso.

Quando estiver no período de interposição de recursos, definido no edital, você irá visualizar o botão **Adicionar recurso**. Clique neste botão para abrir o respectivo formulário.

|                     |                                 | localhost                      |                                               |
|---------------------|---------------------------------|--------------------------------|-----------------------------------------------|
| СОМРЕС              |                                 |                                | ayrton.senna@mail.com<br>Candidato            |
| ሰ Início 🖉 Inscr    | ições 🗎 Guia de desenvolvin     | nento 🏳 Cronograma 💿 Precis    | a de ajuda?                                   |
| Filtrar por tipo de | recurso:                        |                                |                                               |
|                     | •                               |                                |                                               |
| Q Buscar            |                                 |                                |                                               |
|                     |                                 |                                | Adicionar recurso                             |
| Recursos do         | Concurso Público para Pr        | ofessor Efetivo (Edital Concur | so Público para Professor Efetivo - 148/2018) |
| Não há recursos     | cadastrados pelo candidato.     |                                |                                               |
|                     |                                 |                                |                                               |
|                     |                                 |                                |                                               |
|                     |                                 |                                |                                               |
|                     |                                 |                                |                                               |
|                     |                                 |                                |                                               |
|                     |                                 |                                |                                               |
|                     |                                 |                                |                                               |
| Portal do IFPB      | Telefone: (83) 3612-            |                                | COMPEC - Comissão Permanente de Concursos     |
| SITE do MEC         | 9174<br>Envie-nos um e-mail     |                                |                                               |
| Converset @ 2010 lm | tituto Fodoral de Daraíbe Todos | as diveitas reservados         |                                               |
|                     |                                 |                                |                                               |

**Passo 6.** No formulário de recurso, você deve preencher os campos solicitados e clicar no botão **Salvar** localizado no final da página. Os campos são:

- Tipo de recurso: selecionar a fase de recurso vigente;
- Inscrição: selecionar a inscrição que deverá ser analisada no recurso;
- **Anexo (opcional):** incluir opcionalmente um arquivo para comprovar e reforçar sua justificativa. O arquivo pode ter tamanho máximo de 2MB e deve estar no formato pdf, jpeg, jpg ou png;
- **Justificativa do recurso:** descrever os motivos pelos quais você está questionando o resultado e indicar, de forma clara, o que deve ser alterado no resultado apresentado.

| Сомрес                    |                                  |                       |                      |                        |                       | ayrton.senna@mai<br>Candidato |
|---------------------------|----------------------------------|-----------------------|----------------------|------------------------|-----------------------|-------------------------------|
| Início 🖉 Insc             | rições 🗎 Guia de                 | e desenvolvimento     | P Cronograma         | ⑦ Precisa de ajuda     | ?                     |                               |
| Adicionar re<br>148/2018) | curso para Cono                  | curso Público pa      | ara Professor Ef     | etivo (Edital Conc     | urso Público par      | a Professor Efetivo -         |
| Tipo de recurso           | ): *                             |                       |                      |                        |                       |                               |
| Lista de inscr            | itos - Concurso Públ             | ico para Professor E  | fetivo (Edital Concu | rso Público para Profe | ssor Efetivo - 148/20 | 18) -                         |
| Inscrição: *              |                                  |                       |                      |                        |                       |                               |
| 2018.148.018              | .99999 - Ayrton Senr             | na inscrito em 18 - P | rofessor EBTT - Info | rmática - Perfil 02    |                       | ~                             |
| Anexo:                    |                                  |                       |                      |                        |                       |                               |
| Choose File               | comprovante.pdf                  |                       |                      |                        |                       |                               |
| Arquivo que com           | prova justificativa              |                       |                      |                        |                       |                               |
| Justificativa do          | recurso: *                       |                       |                      |                        |                       |                               |
| Fundamenta                | ;ão do recurso                   |                       |                      |                        |                       |                               |
| Portanto, gos             | taria que minha ins <sup>,</sup> | crição fosse          |                      |                        |                       |                               |
|                           |                                  |                       |                      |                        |                       |                               |
|                           |                                  |                       |                      |                        |                       |                               |
|                           |                                  |                       |                      |                        |                       |                               |
|                           |                                  |                       |                      |                        |                       |                               |
|                           |                                  |                       |                      |                        |                       |                               |
| Salvar                    |                                  |                       |                      |                        |                       | Cancelar                      |
|                           |                                  |                       |                      |                        |                       |                               |

Observações: (1) Dependendo da fase de recurso, o campo para anexar comprovação não será exibido neste formulário. Além disto, outros campos poderão ser solicitados; (2) O botão cancelar irá te levar de volta para a tela anterior, exibida no passo 5.

**Passo 7.** Após enviar o formulário de recurso, você será direcionado para tela de listagem de recursos, onde poderá observar a informação que o seu recurso estará **Em análise** na coluna de situação.

| desenvolvimento 🏳 Crono   | grama ⑦ Precisa de ajuda? | ?<br>co para Professor E | ayrton.senna@mail.com Candidato  Adicionar recurso  Efetivo - 148/2018) |
|---------------------------|---------------------------|--------------------------|-------------------------------------------------------------------------|
| desenvolvimento 🏳 Crono   | grama ③ Precisa de ajuda? | ?<br>co para Professor E | X<br>Adicionar recurso<br>Efetivo - 148/2018)                           |
| co para Professor Efetivo | ) (Edital Concurso Públic | co para Professor E      | X<br>Adicionar recurso<br>Efetivo - 148/2018)                           |
| co para Professor Efetivo | ) (Edital Concurso Públic | co para Professor E      | Adicionar recurso<br>Efetivo - 148/2018)                                |
| co para Professor Efetivo | ) (Edital Concurso Públic | co para Professor E      | fetivo - 148/2018)                                                      |
|                           | TIPO DE RECURSO           | CRIADO EM                | SITUAÇÃO                                                                |
| nformática - Perfil 02    | Lista de inscritos        | 03/04/2019               | Em análise                                                              |
| 3612-<br>e-mail           |                           | COMPEC - Comissão        | o Permanente de Concursos                                               |
|                           | 3612-<br>2-mail           | 3612-<br>2-mail          | 3612- COMPEC - Comissã<br>9-mail                                        |

Além disto, você também pode visualizar as informações do recurso enviado clicando no **ícone da Lupa**, localizado na coluna de **Ações**.

Caso necessite, você pode **editar o recurso** enquanto período de interposição de recursos estiver vigente (*consultar o edital para obter esta informação*). Para isto, você deve clicar no **ícone da Caneta**, localizado na coluna **Ações**.

Para outros esclarecimentos, por favor, entrar em contato com a COMPEC através do telefone *(83)* 3612-9174 ou do e-mail *compec@ifpb.edu.br*.